112年公務、關務人員升官等考試網路報名操作圖示 ※請輸入考選部網址: <u>https://wwwc.moex.gov.tw</u> ※報名前可先下載<u>國家考試 APP</u>,提供國考最新消息、考試行事曆、 個人訊息主動推播、互動式查詢、免持單超商繳款、申辦臨時性密 碼等多元行動化服務,請參閱【國家考試 APP 重要說明】。

| 考度部                                                | y of Examination, R.O.C.                           |                                        | 東東                               | 見關鍵字: 初等≈           | 考試 高考三級       | Q 進階搜尋<br>普通考試 地方特部 | ž                        | <b>Q</b> i<br>+               |
|----------------------------------------------------|----------------------------------------------------|----------------------------------------|----------------------------------|---------------------|---------------|---------------------|--------------------------|-------------------------------|
| 認識考選部 消息                                           | 與公告 國家考試介紹                                         | 應考人專區                                  | 便民服務                             | 考選法規                | 考選統計          | 主題專區                |                          |                               |
| 3                                                  | TUPUP                                              |                                        |                                  | #你的                 | 力試就是考         | 選部的事                |                          |                               |
| 最新榜單<br>112/07/04 112年國防法務                         | 官考試第二試榜單                                           |                                        |                                  |                     |               |                     | 報名前可;<br>下載「國<br>考試 APP」 | 先家                            |
| 最新消息                                               | 考試公告                                               | 法規草案公告                                 | 徵才公                              | 告                   | 熱門            | 推薦                  |                          | _                             |
| 112/06/30                                          | 人員高等考試三級考試暨普通考                                     | き試需用名額                                 |                                  | ^                   | 國家考           | 試APP                | 點選                       |                               |
| 112/06/14 公告112年第二<br>試)、牙醫師藥<br>門職業及技術人<br>試區安排情形 | 次專門職業及技術人員高等考訪<br>師考試分階段考試、醫事檢驗自<br>員高等考試職能治療師、呼吸> | 式醫師中醫師考試分階<br>師、醫事放射師、物理<br>台療師、獸醫師、助產 | 皆段考試(第一階<br>里治療師考試、1<br>肇師、心理師考言 | 皆段考<br>12年專<br>式日期及 | 網路報名線上<br>考畢試 | 上申請與查詢<br>題查詢       | ¥743                     | 咏 上 甲     查     韵     」     ◎ |

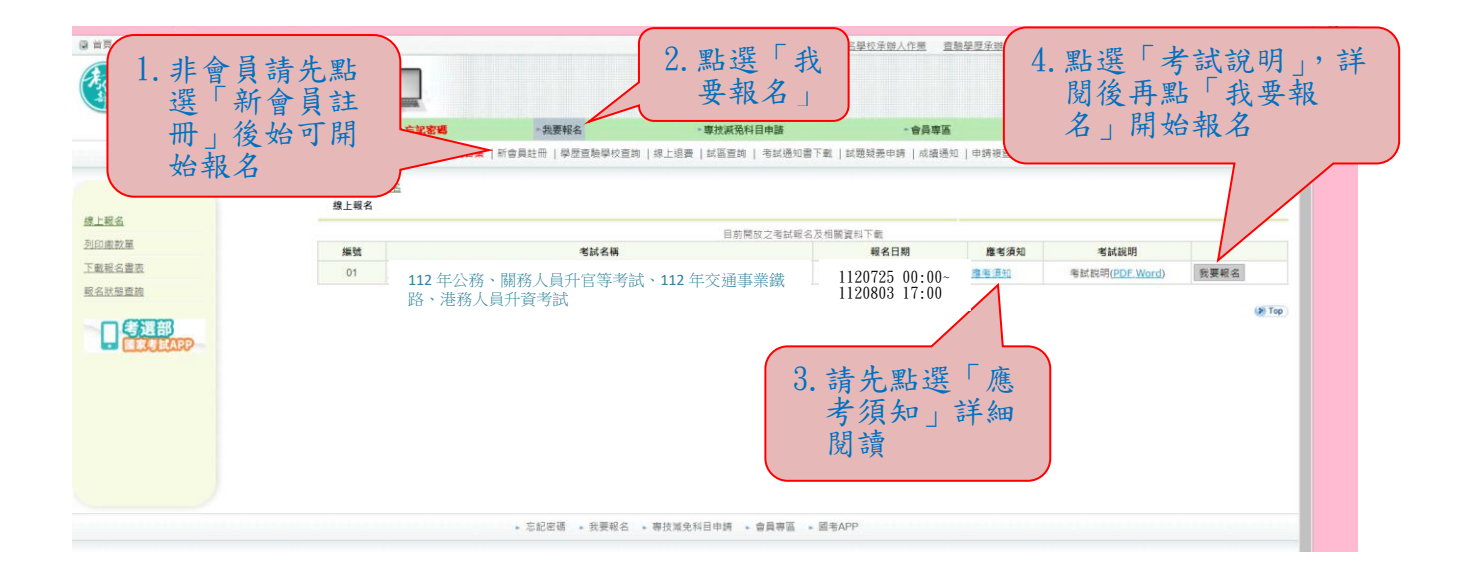

※報名時若忘記密碼,請依下列方式操作:

一、手機國家考試 APP,按「進入通行碼」後,依所顯示之通行碼於 報名系統輸入國考 APP 通行碼即可繼續報名,並請修改密碼。

|                | ・忘記客職                     | *我要報名           | •專技派免科目申請                                      | • 會員專區                 |              |
|----------------|---------------------------|-----------------|------------------------------------------------|------------------------|--------------|
|                | 考試法規   應考資格審議釋例   常見問答集   | 新會員註冊  學歷查驗學校查詢 | 線上退費  試區查詢   考試通知書下載                           | 試題疑義申請   成績通知   申請被查成績 | 申請閱覽試卷       |
|                | > <u>首頁</u> > <u>會員等函</u> |                 | 古山                                             | 入 园 土 ADD 涌            |              |
|                | 登入                        |                 | 干刖                                             | 八國方MII 迎               |              |
| 121            |                           |                 | 使用電暢量入/使用目然入盪置 行                               | 碼即可繼續報                 |              |
| Line           | 您已是本系統會員,請輸入密碼,以登入國       | 家考試帳戶,          | 17                                             |                        |              |
|                |                           | 身分證字號 請輸入       | 名                                              |                        | 新選           |
| 1 1 1 2        |                           |                 |                                                |                        | 一 所自動登録為系統會員 |
| \.20.61        |                           | 請輸入密碼           |                                                | (密碼                    |              |
|                |                           | 或               |                                                |                        |              |
|                |                           | 請輸入國考APP通行碼     | □ 顯示                                           | ·篇考APP通行碼              |              |
| 日日由時時間本的       |                           | 博察古古第日          | 21                                             | HP (                   |              |
| 阿日平語以來重觀       |                           | 所顯示的文字 請輸入      | 重新音                                            | 注重片文字                  |              |
| 2 B. A. R. ISH |                           |                 | 登入 忘記密碼 需要因                                    | 3肋嗎 ?                  |              |
| 5.以買與賣到        |                           |                 | Carlot and and and and and and and and and and |                        |              |
|                |                           |                 |                                                |                        |              |
|                |                           |                 |                                                |                        |              |
|                |                           |                 |                                                |                        |              |
|                |                           |                 |                                                |                        |              |
|                |                           |                 |                                                |                        |              |

# 二、新會員部分:

|               | 新會員請點選                                                                                                    |
|---------------|----------------------------------------------------------------------------------------------------|
| 國家考試 網路報      | 名資訊系統 「新會員註冊」                                                                                                    |
|               | · 忘望客唱 · 我要報名 · 專放派员科目申請 · 會員專區                                                                                   |
|               | 考試法規   應考冀拾書編釋例   <mark>常見問答集</mark>   新會員註冊   學歷蓋驗學校重助   線上想要   試區直詢   考試通知書下載   試題現要申請   成績通知   申請被置成績   申請要覽試卷 |
|               | > <u>並真。 金貝花面</u><br>新會員註冊                                                                                        |
| <u>요</u>      |                                                                                                    |
| 经改基本資料        | 加入新會業選携構築地域有效加速空約署名建度、情境免結名人動通券域洞路暨裏問制審空的総名権益。<br>1927年3月19日到時後、福祉学会「国際局部第一                                       |
| 12以出版<br>中にの項 | 基本资料                                                                                                    |
| 61021 / #H    | *長分韻字號 講師人 (外篇人講真驚異留鐘上之所一韻號或講經號碼)                                                                                 |
| 下數昭名書表        | 819                                                                                                    |
| 報名狀態查詢        | <u>後下</u> 一多                                                                                                    |
| 新會員註冊         |                                                                                                    |
| 專技減免科目申請狀態查詢  |                                                                                                    |
| 發怒證信          |                                                                                                    |
| 删除個人報名及會員資料   |                                                                                                    |
|               |                                                                                                    |
|               |                                                                                                    |
|               |                                                                                                    |
|               |                                                                                                    |
|               | ● 忘記忠語 ● 我要報名 ● 蒂技道免科目申請 ● 會員等語 ● 圖考APP                                                                           |
|               |                                                                                                    |

考選部 地址:台北市文山區試院路1-1號 連機 (02)22369188 2006 Ministry of Examination R.O.C. All rights reserved.

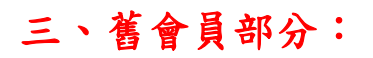

| 國家考試 網路報名資言<br>考選該 Ministry of Era | M系統                  |                            |                                                                                                    |                        |         |
|------------------------------------|----------------------|----------------------------|----------------------------------------------------------------------------------------------------|------------------------|---------|
| 1 毗跟亡曰 宓 准                         | 志記密碼                 | + 我要報名                     | - 專技派免科目申請                                                                                                    | • 會員專區                 |         |
| 1.                                 | 去規  應考資格審議釋例   常見問答: | 🛔   新會員註冊   學歷查驗學校查詢   線上退 |                                                                                                    | the state state of the | 申請閱覽試卷  |
|                                    |                      |                            | 2. 輸入長                                                                                                    | <b>身</b> 分證字號          |         |
|                                    | 忘記密碼                 |                            | 後再黑                                                                                                    | 占選下一步                  |         |
|                                    |                      |                            | 1                                                                                                    |                        | )       |
| <u> </u>                           | 忘記密碼                 |                            |                                                                                                    |                        |         |
| 京紀李確                               | 調測                   | #人身分留字號   請輸入              | and the second second s |                        |         |
| [[人自然人週間                           |                      |                            | 下一步                                                                                                    |                        | (#) Top |
| 下數較名書表                             |                      |                            |                                                                                                    |                        |         |
| 報名狀態查詢                             |                      |                            |                                                                                                    |                        |         |
| 新會員註冊                              |                      |                            |                                                                                                    |                        |         |
| 專技減免科目申請狀態查詢                       |                      |                            |                                                                                                    |                        |         |
| 發認證信                               |                      |                            |                                                                                                    |                        |         |
| 删除個人報名及會員資料                        |                      |                            |                                                                                                    |                        |         |
|                                    |                      |                            |                                                                                                    |                        |         |
|                                    |                      |                            |                                                                                                    |                        |         |
|                                    |                      |                            |                                                                                                    |                        |         |
|                                    |                      |                            |                                                                                                    |                        |         |
|                                    |                      | • 忘記密碼 • 我要報名 • 專技減;       | N科目申請 · 會員專區 · 國考APF                                                                                                    |                        |         |
|                                    |                      | 著攝照 地址 台北市文山區站             | 実際1.1號 連機 (02)22369188                                                                                                    |                        |         |
|                                    |                      |                            |                                                                                                    |                        |         |

# 於會員專區內「修改基本資料」之「忘記密碼」,有2種選擇:

|                   |                       | 忘記密碼                       | ▶ 我要報名                                                                                                    | <ul> <li>&gt;&gt;專技滅預科目申請</li> </ul>       | • 會員專區           |      |
|-------------------|-----------------------|----------------------------|----------------------------------------------------------------------------------------------------|--------------------------------------------|------------------|------|
|                   | 考試法規   應考             | 寳格審議釋例   <b>常見問答集</b>   新作 | 會員註冊   學歷查驗學校查詢   退                                                                                                    | 費申請書   試區查詢   考試通知書下載                      |                  | 1覽試卷 |
|                   | > 首页 > 查員等區<br>修改基本資料 |                            |                                                                                                    |                                            | 有2種選擇            |      |
|                   |                       |                            |                                                                                                    |                                            |                  |      |
|                   | 忘記密碼                  |                            | 僅透過Email取得密碼 (著                                                                                                    | 8送窑碼函至您的Email信箱)                           |                  |      |
|                   |                       | *當忘記密碼時,永統是<br>提供線上顯示取得    | 否需 以線上顯示取得密碼或幾<br>密碼 備註:忘記案碼時.也可使用自                                                                                                    | 5過Email取得密碼<br>「熱攝證谁入系統。                   |                  |      |
| 20                | 甘大南的                  |                            |                                                                                                    |                                            |                  |      |
|                   | 至今員時                  |                            | ** 47                                                                                                    |                                            |                  |      |
|                   |                       |                            | 姓名                                                                                                    |                                            |                  |      |
| 10-6-882 25-26-20 |                       | *身分證                       | 字號                                                                                                    | 人請填寫居留證上之統一證號或護照號碼)                        |                  |      |
| PUBLIC MERCEN     |                       | *出生年                       | 月日 民間 070 ン 年 01 ン                                                                                                    | 月 01 🗸 日                                   |                  |      |
| 2 日 2 日           |                       |                            | 性別女▼                                                                                                    |                                            |                  |      |
| (2363)            |                       | 照片                         | 上傳 預度 修改上傳管料                                                                                                    |                                            |                  |      |
|                   |                       | *最高                        | <sup>變歷</sup> 3學士 ♥                                                                                                    |                                            |                  |      |
|                   | 學歷資料                  |                            |                                                                                                    |                                            |                  |      |
|                   |                       | *學位授予學校                    | 武 請翰入開鍵字 查詢     五<br>1.請選擇最新校名。     2.若為【國外學歷】,請點選「     計     1.請點選「     1.請點選「     1.請點     1.請點     1.請     1.請     1.請     1.請     1.請     1.請     1.請     1.請     1.請     1.請     1.請     1.請     1.請     1.請     1.請     1.請     1.請     1.請 | 000001國立政治大學 🔽<br>006001國外大學」;若未列於下拉選里之國內學 | 夜,請點選「009999其他」。 |      |
|                   |                       | *畢業證書校名                    | 3 1<br>應居畢業生申請附條件准予應考                                                                                                    | F,畢業證書校名講項寫「目前就讀」之學校名稱                     |                  |      |
|                   |                       | •所条科代码                     | 語 請輸入開鏈字 查詢                                                                                                    | 220201(中)國(語)文學条 🔽                         |                  |      |
|                   |                       | 其他                         |                                                                                                    |                                            | -                |      |

1. 若選取「僅透過 Email 取得密碼(寄送密碼函至您的 Email 信 箱)」,按「忘記密碼」時,則出現如下圖:

| 國家考試 網路     | A報名資訊系統                    |               |                                                      |                                                                                       |                               |        |
|-------------|----------------------------|---------------|------------------------------------------------------|---------------------------------------------------------------------------------------|-------------------------------|--------|
| 0           |                            | •忘記密碼         | - 我要報名                                               | >專技减発科目申請                                                                             | • 會員専區                        |        |
|             | 考試法規 應                     | 考資格審議釋例   常見問 | 答集   新會員註冊   學歷查驗學校查詢                                | 退費申請書   試區查詢   考試通知書下載   試題!                                                          | 读费申請   成靖通知   申請被查成績   申請閱覽試卷 |        |
| 登入          | > <u>首页</u> > 查員等函<br>忘記寄稿 |               |                                                      |                                                                                       |                               |        |
| 修改基本資料      |                            |               |                                                      |                                                                                       |                               |        |
| 参改密碼        | 志記案場                       | 諸爆爆調          |                                                      | (完进实际员不你的Email信饰)                                                                     |                               |        |
|             |                            |               | C ANBELINGING REAL                                   |                                                                                       |                               |        |
| 1人日22人/思羅   |                            |               |                                                      | RE AQ                                                                                 |                               | (e) To |
| 名狀態查詢       |                            |               |                                                      |                                                                                       |                               |        |
| <u> </u>    |                            |               |                                                      |                                                                                       |                               |        |
| 技派免科目申請狀態查詢 |                            |               |                                                      |                                                                                       |                               |        |
| 認證信         |                            |               |                                                      |                                                                                       |                               |        |
| 际围人振名及智具资料  |                            |               |                                                      |                                                                                       |                               |        |
|             |                            |               |                                                      |                                                                                       |                               |        |
|             |                            |               |                                                      |                                                                                       |                               |        |
|             |                            |               |                                                      |                                                                                       |                               |        |
|             |                            |               | 、七印家莲、中面祀夕                                           |                                                                                       |                               |        |
|             |                            |               | - 10-40 ET W - 54 SE W E                             | TAXAZHAWA BRAE ASAF                                                                   |                               |        |
|             |                            |               | 考選部 地址:台北<br>2006 Ministry of                        | 市文山區試院路1-1號 總權:(02)22369188<br>Examination R.O.C. All rights reserved.                |                               |        |
|             |                            | 本綱站           | 若您使用之區域網路經<br>建議使用IE11或以上版本瀏覽署<br>資料歡迎朋友連結使用。引用時,請註明 | 防火牆,需請您的杀抗管理目開設https服務。<br>1,最佳激覽解析度為1024x768,目前線上人數:15人<br>資料來源,並請確保資料之完整(包括本項宣示在內), | 不得任意嘆艷。                       |        |

2. 若選取「以線上顯示取得密碼或透過 Email 取得密碼」,按「忘記 密碼」時,則出現如下圖 3 種選項:

(1)透過Email 取得密碼(寄送初始密碼函至您的Email 信箱)

(2)新會員透過輸入相關資料取得密碼(線上即時取得初始密碼)

(3)透過輸入曾使用本系統報名考試的相關資料取得密碼(線上即時取得初始密碼)

| <b>送</b> 國家考試 # | 图路報名資訊系統                                                                                                    |
|-----------------|----------------------------------------------------------------------------------------------------|
| *               | Winistry of Examination ····································                                                                                                    |
|                 | 考试注照   應考查指案編編例   <mark>常見應答集</mark>   新会員註冊   學麼直點變仍直論   編度中請書   試置直論   考試通知器                                                                                                    |
|                 | > 百百, 10月3日<br>田田田田田田田田田田田田田田田田田田田田田田田田田田田田田田田田田田田田                                                                                                    |
| <u> 월入</u>      |                                                                                                    |
| 修改基本資料          | 2998#                                                                                                    |
| 修改图线            |                                                                                                    |
| 忘記密碼            | 講選連初始高高的方式。<br>● 二類型に加温気荷色域(電台/加温電信気型の注入加温(用)<br>● 合置単純的な高速の方式。<br>● 合置単純的な高速の方式。                                                                                                    |
| 匯入自然人憑證         | (石榴作水以上怎些低喻, 環以無使一水的/局低機病得)) 〇 透過編入費使用本条紙服名者試的用單質料取得磁碼(優上型時取得初始高碼)                                                                                                    |
| 下載報名書表          | 種語                                                                                                    |
| 報名狀態查詢          | ۲۵۹ کار ۲۵۹ کار ۲۵۹ کار ۲۵۹ کار ۲۵۹ کار ۲۵۹ کار ۲۵۹ کار ۲۵۹ کار ۲۵۹ کار ۲۵۹ کار ۲۵۹ کار ۲۵۹ کار ۲۵۹ کار ۲۵۹ کا<br>۱۹۹۵ کار ۲۵۹ کار ۲۵۹ کار ۲۵۹ کار ۲۵۹ کار ۲۵۹ کار ۲۵۹ کار ۲۵۹ کار ۲۵۹ کار ۲۵۹ کار ۲۵۹ کار ۲۵۹ کار ۲۵۹ کار ۲۵۹ کا |
| 新會員註冊           |                                                                                                    |
| 專技派免科目申請狀態查詢    |                                                                                                    |
| 強器豊倍            |                                                                                                    |
| 删除個人報名及會員宣科     |                                                                                                    |
|                 |                                                                                                    |
|                 |                                                                                                    |
|                 |                                                                                                    |
|                 |                                                                                                    |
|                 | ◆ 忘記窓碼 → 我要報名 → 専技減免利目申請 → 會員専証 → 勵考APP                                                                                                    |
|                 | 考提部 地址 台北市文山區試開路1-1 號 總機 (02)22369188<br>2006 Ministry of Examination R.O.C. All rights reserved.                                                                                                    |
|                 | 若在使用之匡城绳路埋怨入婚,需篇你的办纸带得要要要的mays服務。<br>建建使用UTI均上近本主要提考 最佳建築時代表的140名%。目前提上人家:10人<br>大概论年期的中国处理局,进行现代其中,选择建定时间,选择建定时间,达用是在产品的、不用任意需要。                                                                                                 |

# ※收到密碼後再重新開始報名:

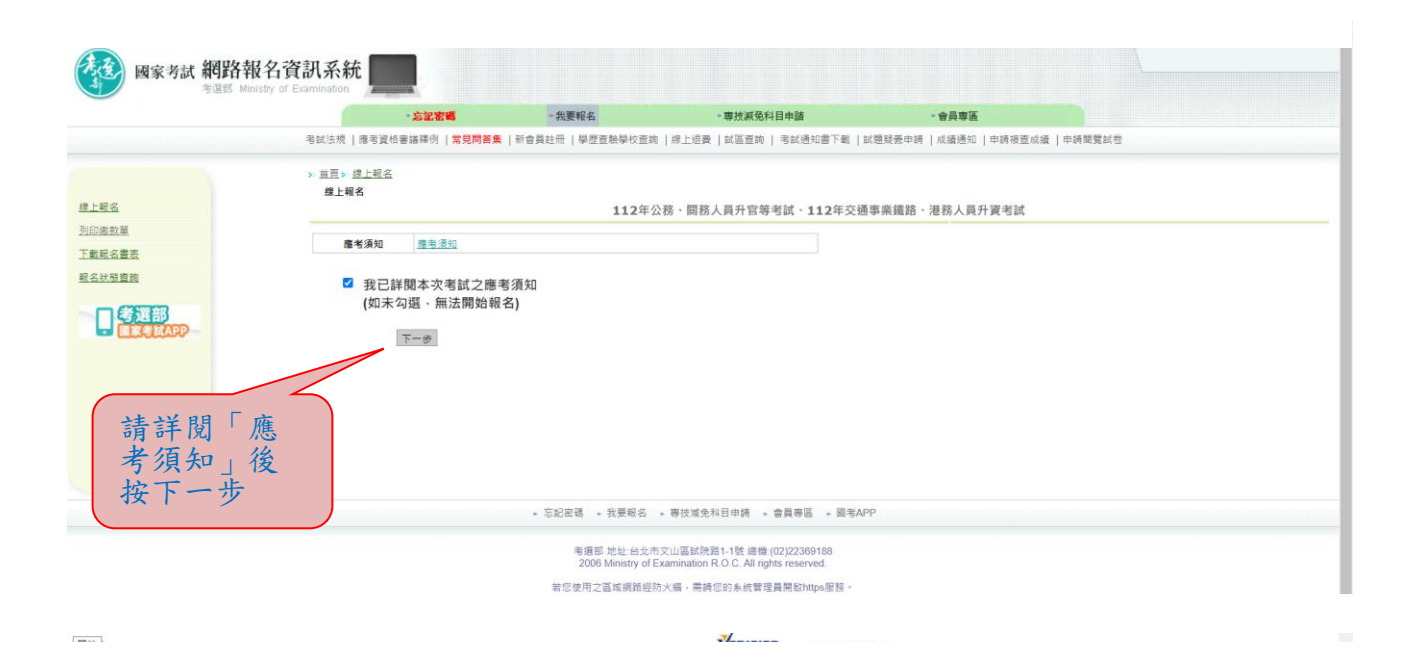

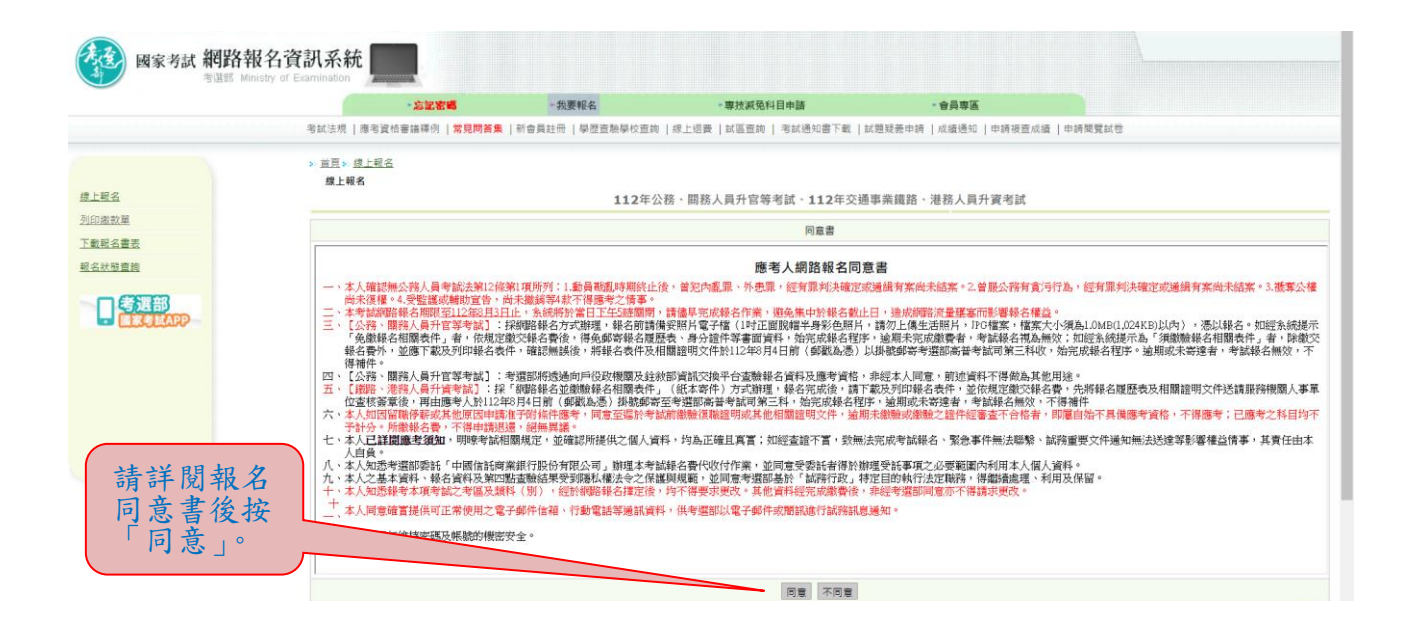

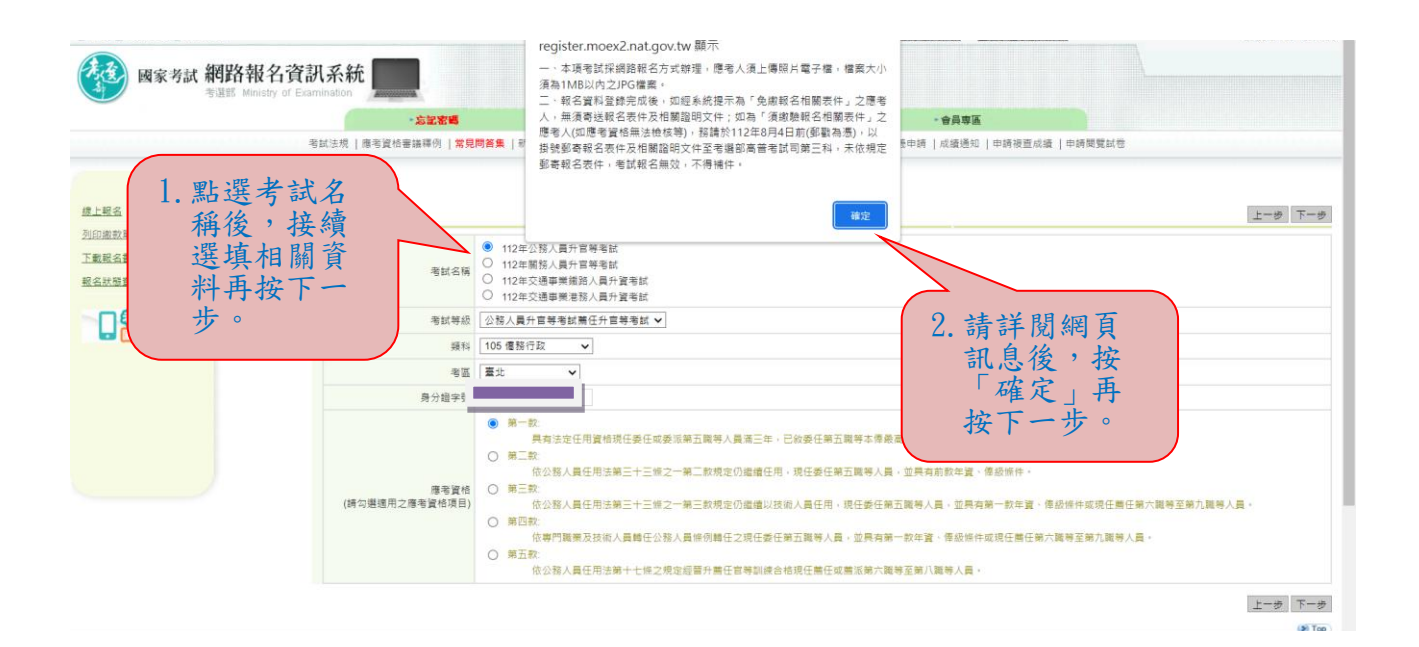

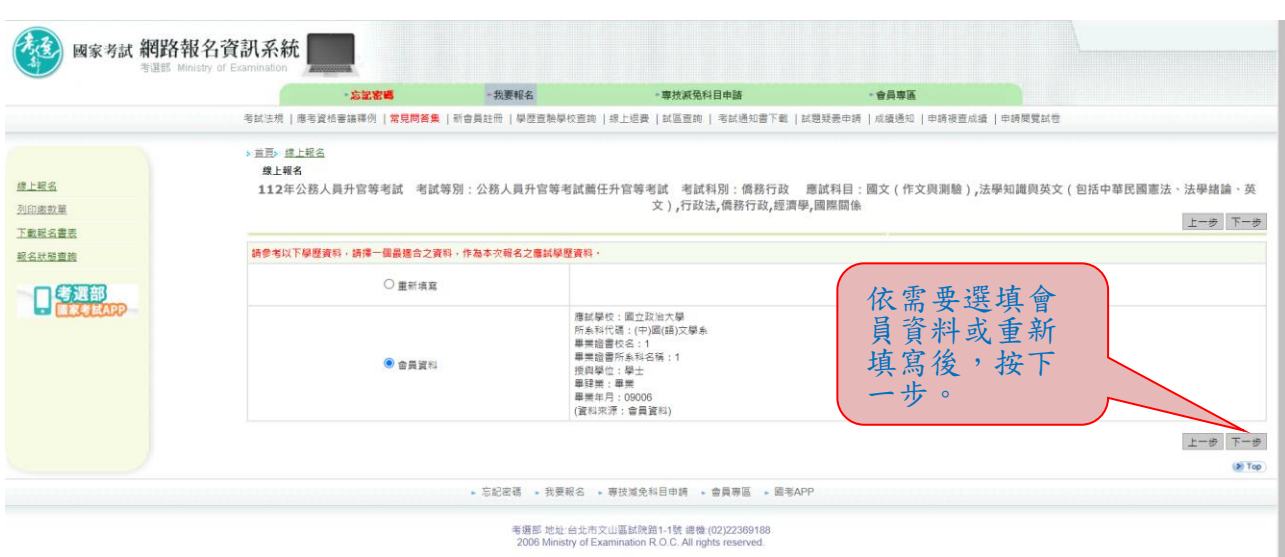

若您使用之區或網路經防火癌,需請您的系統管理員開啟https服務。 最佳瀏覽解析度為1024x768,目前線上人數:34人

## ※若持有身心障礙證明影本或申請特殊處境應考人(非身心障礙者) 請求應考協助者,請依需求勾選後,按「下一步」。

| 上報名    | ▲LTMA<br>11.2年公務人員升官等考試 考试等別:公務人員升官等考試箇任升官等考試 考试利別:億務行政 應試利目:國文(作文員測驗).法學知識與英文(包括中華民國憲法、法學結論 |
|--------|----------------------------------------------------------------------------------------------|
| 印度款單   | 文),行政法,偶務行政,經濟學,國際關係                                                                         |
| 「戴報名書表 |                                                                                              |
| 名狀態實施  | 基本資料                                                                                         |
|        | 2 2 2 2 2 2 2 2 2 2 2 2 2 2 2 2 2 2 2                                                        |
|        |                                                                                              |
|        | 身分提字號 · · · · · · · · · · · · · · · · · · ·                                                  |
|        |                                                                                              |
|        | 住別 女 🗸                                                                                       |
|        | 最高型型 3B士 V                                                                                   |
|        | 房心漏碱金遷屬家考試欄盆塗擴揚推 2 申請(具券心腸磁細明音・力得申請) 請金履說明                                                   |
|        | 特別素填厚率引牌文庫考協助 🗋 中調 現金開設的                                                                     |
|        | 通訊資料                                                                                         |
|        | 彭城區被地址 J詳輸入署錄字 重調 116 臺北市文山區 ✔ + 試院路1-1號                                                     |
|        | 電話(公)(22369188 *行動電話 0918123456                                                              |
|        | 電話(宅) (102 ) 22361234                                                                        |
|        | "E-MALL<br>デー語などのなどのなどのなどのないのではないのではないのでは、<br>アー語などのないのではないのではないです。                          |
|        | 應試學歷度內(詞依據雲勾選的應試資格提供)                                                                        |
|        | 海営部(第二) (39) (39) (39) (39) (39) (39) (39) (39                                               |
|        | *學位授予學校<br>諸翰人願健学 重純 000001國立取法大學★088年-12今 ▼<br>1 博通毎新校会 ★00年-126 ◆ ▼75年3月66 使代理学歴史目<br>     |
|        |                                                                                              |
|        | *100 条1400 連 請給人類標字 直顧 220201(中)周(語)文學系 >                                                    |

|                     | - 忘記密唱                                                                                              | - 我要報名                                                                   | - 專技滅免科目申請                                              | • 會員專區                    |                           |
|---------------------|----------------------------------------------------------------------------------------------------|--------------------------------------------------------------------------|---------------------------------------------------------|---------------------------|---------------------------|
|                     | 考試法規   應考資格審議釋例   <mark>常見問答集</mark>                                                                | 新會員註冊   學歷查驗學校查詢                                                         | 線上想要   試區查詢   考試通知書下載   計                               | 《題疑義申請   成績通知   申請被直加     | 成績   申請閱覽試卷               |
| <u>- 昭名</u><br>D邀数單 | > 三匹、建上报会<br>算上報名<br>112年公務人員升官等考試 考試等                                                              | 別:公務人員升官等考試薦                                                             | 任升官等考試 考試科別: 偽務行政<br>文),行政法,偶務行政,經濟导                    | 應試科目:國文(作文與測驗)<br>• ,國際關係 | ,法學知識與英文 ( 包括中華民國憲法 · 法學緒 |
| 載程名書表               |                                                                                                    |                                                                          |                                                         |                           |                           |
| 2名狀態查詢              | 身心障礙者應國家考試權益維護措施                                                                                    |                                                                          |                                                         |                           |                           |
|                     | 是否持有身心障礙證明文件:                                                                                       | <ul> <li>是</li> <li>否(如未持有身心陰暖文件,<br/>,調回上一步勾選「特殊處</li> </ul>            | 需求選填資                                                   |                           |                           |
|                     | 申請說明:<br>一,請依您的確別勾選得申請之權益損施。(<br>二,申請延長者試時間,以服字機、電腦,引<br>田中央基主主管機關評鑑合相之地區級)<br>三,申請項目核定結果。本部病於國家考試約 | 並將身心障礙證明文件影本随同報<br>首用電腦審試或口述審試者,應另<br>以上醫院相關醫療科別專科醫師所<br>同路報名系統個人報名綱頁上公布 | 1名衷一件继交本部。<br>檢具考試報名首日前一年內,<br>出具之診斷證明書。<br>; 「不另以書面通知。 | 村步                        | 後,按下一                     |
|                     |                                                                                                    | □ 第一類 神經系統構造及稿                                                           | 呻、心智功能                                                  |                           |                           |
|                     |                                                                                                    | ☑ 第二類 取、耳及相關構造器                                                          | 與原言功能及疼痛                                                |                           |                           |
|                     |                                                                                                    | □ 第三類 涉及聲音與言語構成                                                          | <b>造</b> 及其功能                                           |                           |                           |
|                     |                                                                                                    | □ 第四類 循環、造血、免疫(                                                          | 胸呼吸系統構造及其功能                                             |                           |                           |
|                     | 身心障礙別:                                                                                              | □ 第五類 満化 · 新陳代謝與                                                         |                                                         |                           |                           |
|                     |                                                                                                    | □ 第六類 泌尿與生殖系統相關                                                          | 關構造及其功能                                                 |                           |                           |
|                     |                                                                                                    | □第七類神經・肌肉・骨骼;                                                            | 之移動相關構造及其功能                                             |                           |                           |
|                     |                                                                                                    | Dans - Farmer                                                            |                                                         |                           |                           |

### ※選填應考資格後按「下一步」:

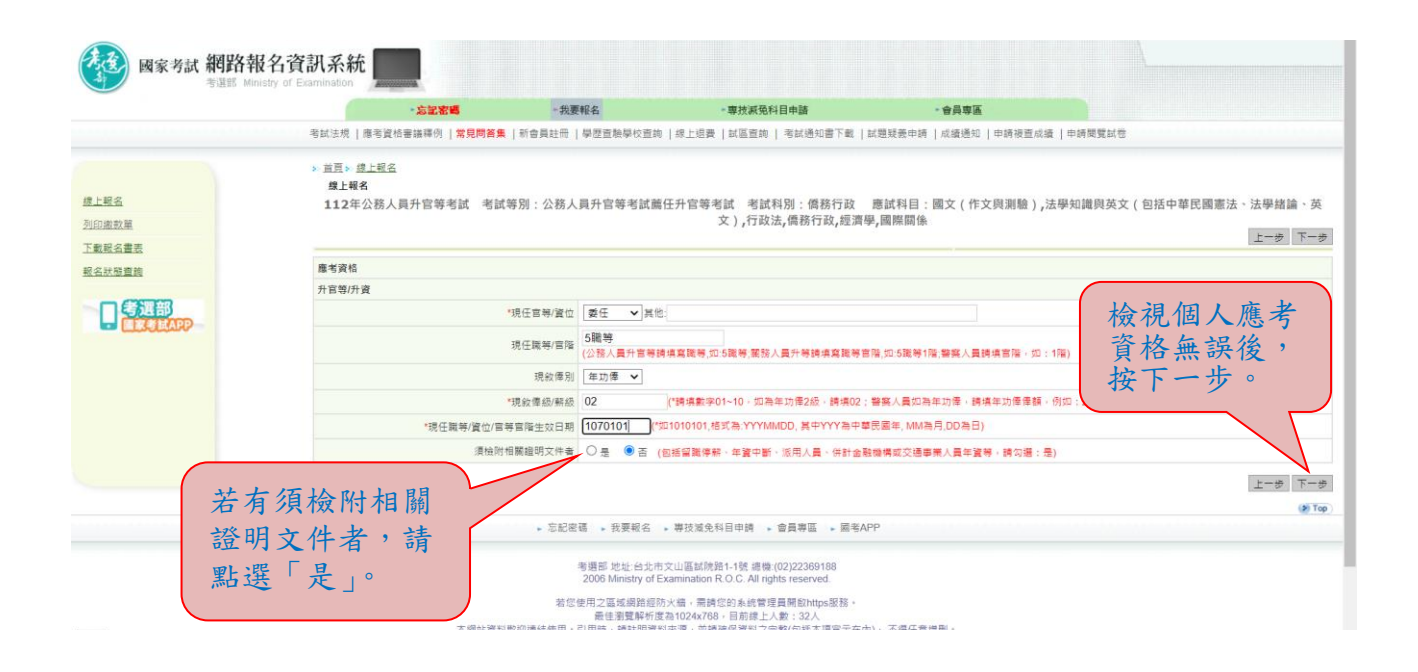

#### ※點選「瀏覽」後,上傳最近1年之1吋正面脫帽半身彩色照片電子 檔(JPG 檔案,檔案大小須為1MB(1,024KB)以內),請勿上傳一般 生活照片。確認後再按「下一步」。

|                                | 老試法規   應考資格審議課例   <mark>常見問答集</mark>   新會員註冊   舉歷查驗學校查詢   探上挹要   試區蓋夠   考試通知書下載   試題發展申請   成攝通知   申請被查成攝   申請機覽試著                                                                                                    |
|--------------------------------|----------------------------------------------------------------------------------------------------|
| <u>總上輕名</u><br>列印度款量<br>下數税名書表 | > 1日、は上町公<br>健上毎名<br>112年公務人員升官等考試 考試等別:公務人員升官等考試備任升官等考試 考試料別:債務行政 應試料目:個文(作文與測驗),法學知識與英文(包括中華民願憲法、法學結論、英文),行政法,債務行政,經濟學,國際關係<br>文),行政法,債務行政,經濟學,國際關係                                                                                                    |
| <u>較名狀態豐適</u>                  | 上傳題檔                                                                                                    |
|                                | 題揮僅葉 未選擇任何檔案 證整(編編養編結)     認先的已上傳照片屬子傳。純點還「 <mark>精繁</mark> 」檢視道編級照片。或按「 <b>激覽</b> 」重新上傳照片。     □□□不使用照單功地。這 建上氧(明無當功地之行是較置使用)                                                                                                    |
|                                | 説明:(創造部長,本酒県石町住藩考人参考照片様式及測試上構使用)<br>一、石以後用数に位極。予審拍用義務後,或以得描識務局所再進(第一起版「i-bon」服務、原相線,具有講員功能)。<br>二、時先以「酒賞」個取時,用素用「標準」<br>三、時末大小超過(MBH(1044KG)以上,時天行香考超馬動性調子上,續減時片大小。<br>四、講達意:[奉令人話的上篇本人之間片,此間片能作為動動量子人看易分蓋動之位讓使用。<br>五、時主意:[平和食種双子培養主使用紙,上個面」的。                                                                                                    |
|                                | ○ 正確       ★ 講獎       照片範例         ●       ●       ●       ●         ●       ●       ●       ●         ●       ●       ●       ●         ●       ●       ●       ●         ●       ●       ●       ●         ●       ●       ●       ●         ●       ●       ●       ●         ●       ●       ●       ●         ●       ●       ●       ●         ●       ●       ●       ●         ●       ●       ●       ●         ●       ●       ●       ●         ●       ●       ●       ●         ●       ●       ●       ●         ●       ●       ●       ●         ●       ●       ●       ●         ●       ●       ●       ●         ●       ●       ●       ●         ●       ●       ●       ●         ●       ●       ●       ●         ●       ●       ●       ●         ●       ●       ●       ●         ●       ● </th |
|                                | O         一年内正面半身<br>設備2満断級片。         X 模糊照         X 膀部比例不對         X 腕部比例不對         X 腕部盖到照片還維                                                                                                    |
|                                | <ul> <li>信葉との語</li> <li>400番菜[pixek]</li> <li>2) JPG 橋式</li> <li>第</li> </ul>                                                                                                    |

## ※可調整照片範圍,確認後再按「下一步」。

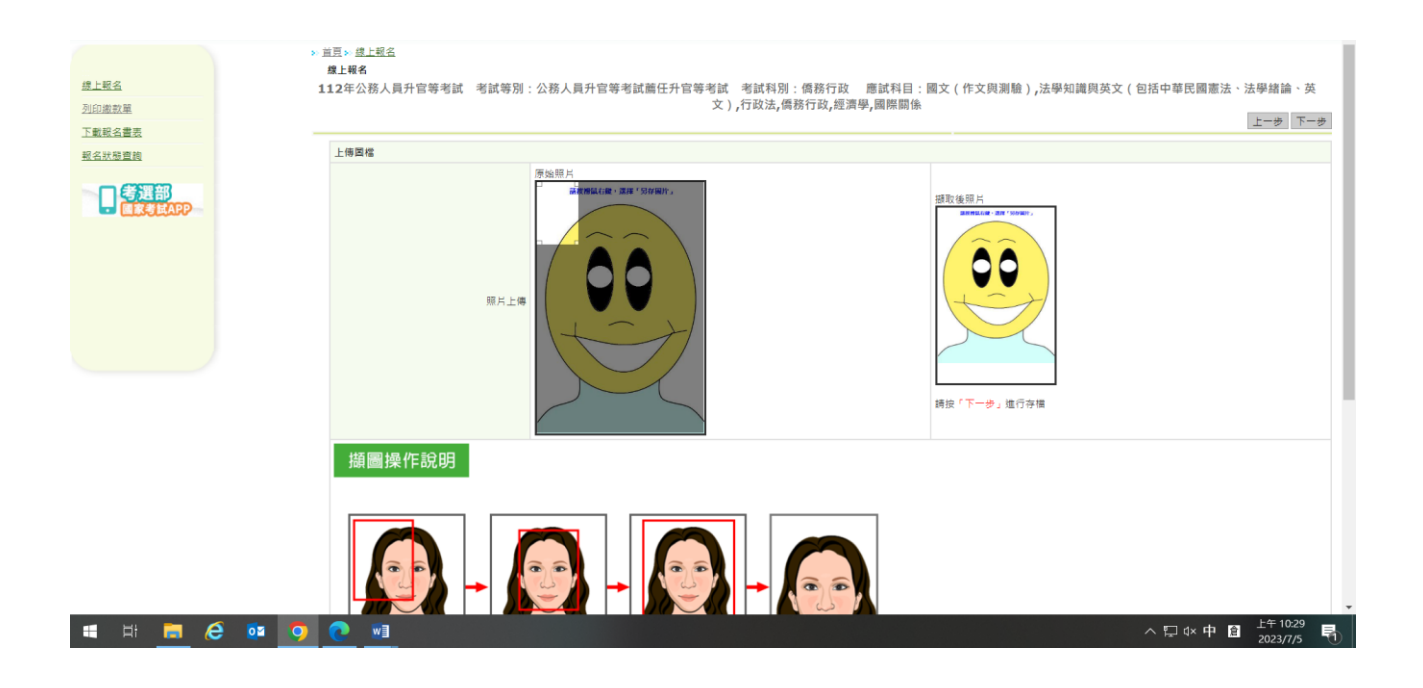

# ※再次輸入報考資料並<u>勾選</u>「確認所填資料正確無誤」後,按「上 傳」:

|                 | -忘記密碼                | 一我要報名                                                | •專技滅免科目申請                     | - 會員專區                       |                     |
|-----------------|----------------------|------------------------------------------------------|-------------------------------|------------------------------|---------------------|
|                 | 考試法規   應考資格審議釋例   常9 | 問答集   新會員註冊   學歷查驗學校查詢                               | 1   線上退費   試區查詢   考試通知書下載   計 | 《翅髮叢申請   成績通知   申請視直成績   申請問 | 雙試卷                 |
|                 | > 首頁 > 续上報名          |                                                      |                               |                              |                     |
| 1上昭名            | 再次確認                 |                                                      |                               | 取消報名                         | 「確認填寫資料無誤,請按 上傳 」 上 |
| 印織敦華            | 再次输入下列欄位確認           |                                                      |                               |                              |                     |
| 戴程名畫表           |                      | 姓名                                                   |                               |                              |                     |
| 《名狀態查詢          |                      | 身分證字號                                                |                               |                              |                     |
|                 |                      | 出生年月日                                                |                               |                              |                     |
| <b>MERCHAPP</b> |                      | 考區臺北 🗸                                               |                               |                              |                     |
|                 |                      | 5 (<br>5 (<br>5 (<br>5 (<br>5 (<br>5 (<br>5 (<br>5 ( |                               |                              |                     |
|                 |                      | E-MAIL                                               | 思證成功)                         |                              |                     |
|                 |                      | ✓ 確認所填資料正確無                                          | 韻•                            |                              |                     |
|                 | 考試名稱                 |                                                      |                               |                              |                     |
|                 |                      | 考試名稿 112年公務人員升官                                      | 等考試                           |                              |                     |
|                 |                      | 等級 公務人員升官等者記                                         | 《幾任升官等者試                      |                              |                     |
|                 |                      | 考집 臺北                                                |                               |                              |                     |
|                 |                      | 應試科目 國文(作文與測驗                                        | ) · 法學知識與英文 ( 包括中華民國憲法 · 法學組  | 音論、英文)、行政法、優務行政、經濟學、國際       | 関係                  |
|                 | 應考資格                 |                                                      |                               |                              | 修改應考試               |
|                 |                      | 磨考資格 第一款                                             |                               |                              |                     |
|                 | 升官等/升資               |                                                      |                               |                              |                     |

※您若係「免繳報名相關表件」者,無須寄送報名表件,請按「下一步」,於<u>112年8月4日前</u>繳交報名費(繳費證明請自行留存),即完成報名程序。

國家考試 網路報名資訊系統 - 我要報名 • 會員專區 - 忘記密碼 • 專技派免科目申請 考試法規 | 應考資格審議釋例 | <mark>常見問答集</mark> | 新會員註冊 | 學歷查驗學校查詢 | 線上退費 | 試區查詢 | 考試通知書下載 | 試題疑表申請 | 成績通知 | 申請複覽試卷 > 首頁 > 查員要面 線上報名 提醒事项 列印漱款單 您係「免繳報名相關表件」者·無須寄送報名表件·請於112年8月4日前繳交報 下數記名書表 名費。 報名狀態資源 請注意即您尚未完成所有報名程序,請繼續: 日告週部 繳交報名費(收據請自行留存)。 ●提醒您,24小時內可利用「報名狀態查詢」修改報名資料,
 ●報名結果主動通知到您的手機,快速又便利,歡迎使用「國家考試APP」! APPBANNER 下一步 • 忘記密碼 • 我要報名 • 專技減免科目申請 • 會員專區 • 國考APP 考選部 地址:台北市文山區試院路1-1號 總機 (02)22369188. 2006 Ministry of Examination R.O.C. All rights reserved. 若它使用之面成調節經防火場。書詞包約A統管理員開設https服務。 最佳連環算將度復和024/86,目前線上入數。35A 本調設資料影但僅給使用。引用時,時就可算其完整,这時確認算其完整(因為不過宣示在內),不得任意增帶。

※您若係「須繳驗報名相關表件」者,請依規定繳交報名費(繳費證明請自行留存),並下載列印報名表件及附繳相關證明文件,於 <u>112 年 8 月 4 日前</u>郵寄至考選部高普考試司第三科,始完成報名程序。

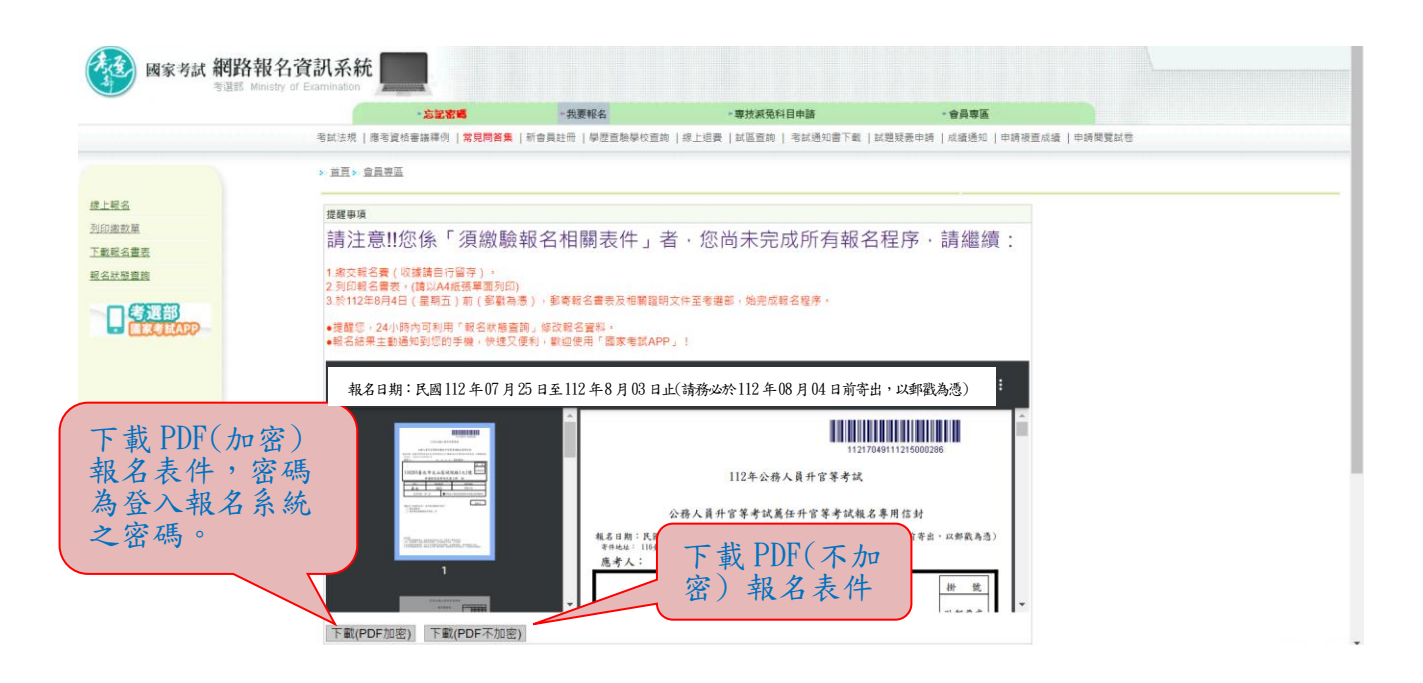

# ※按「下一步」,可選擇繳款方式:

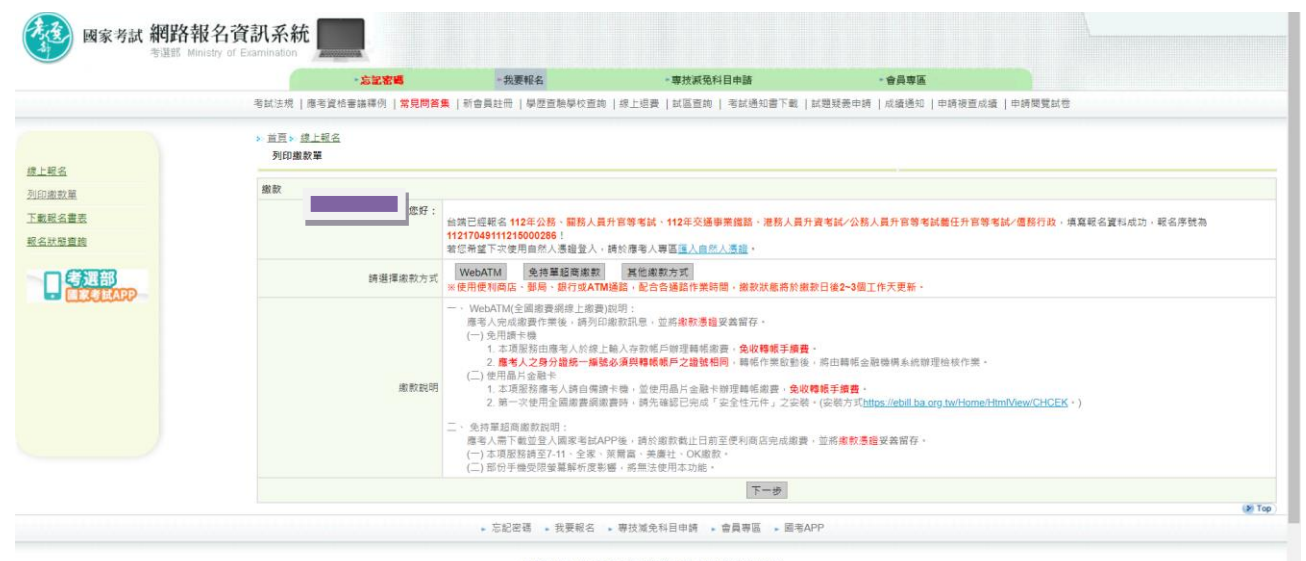

考提部 地址:台北市文山區試院路1-1號 總機 (02)22369188 2006 Ministry of Examination R.O.C. All rights reserved.

#### ※再按「其他繳款方式」,有其他繳款方式可選擇:

|     | た記密碼                          | ▶ 我要報名                                                                    | • 專技派免科目申請                            | • 會員專區                                      |                               |
|-----|-------------------------------|---------------------------------------------------------------------------|---------------------------------------|---------------------------------------------|-------------------------------|
|     | 考試法規   應考資格審議釋例   <b>常見問答</b> | 集   新會員註冊   學歷直驗學校直詢                                                      | 線上退費   試區查詢   考試通知書下載                 | 試題疑義申請   成績通知   申請被查成                       | 螀   申請閱覽試卷                    |
|     | > 首百> 總上嗣名                    |                                                                           |                                       |                                             |                               |
|     | 列印織款單                         |                                                                           |                                       |                                             |                               |
|     | 491.512                       |                                                                           |                                       |                                             |                               |
|     | (你好 -                         |                                                                           |                                       |                                             |                               |
|     |                               | 台端已經報名 112年公務、關務人員升                                                       | 官等考試、112年交通事業鐵路、港務人員升                 | 資考試/公務人員升官等考試薦任升官等                          | <b>考試/儒務行政</b> ,填寫報名資料成功,報名序號 |
|     |                               | 若您希望下次使用自然人憑證登入,調                                                         | 於應考人專區 <u>匯人自然人憑證</u> 。               |                                             |                               |
| 8   | 請選擇繳敷方式                       | WebATM 免持單超商繳款                                                            | 便利商店、鄞局、銀行或ATM 信用                     | ŧ.                                          |                               |
| APP |                               | ※使用使利商店、郵周、銀行或ATM通                                                        | ·路·配合各連路作業時間,攝釈狀態將於癥<br>              | 款日後2~3個工作大史新。                               |                               |
|     |                               | WebAIM(主國潮資胡稼工潮資)助<br>應考人完成繳費作業後,請列印總                                     | 內:<br>(款訊息,並將 <mark>繳款憑證</mark> 妥善留存。 |                                             |                               |
|     |                               | <ul> <li>(一) 免用讀卡機         <ul> <li>1 本項服務由應考人於線上劃</li> </ul> </li> </ul> | (人存款帳戶辦理藝帳銜票,金收體帳手續書)                 |                                             |                               |
|     |                               | 2.應考人之身分證統一編號必                                                            | <b>須與轉帳帳戶之證號相同,</b> 轉帳作樂啟動後           | <ul> <li>將由轉帳金融機構系統辦理檢核作業。</li> </ul>       |                               |
|     |                               | 1. 本項服務應考人請自備讀非                                                           | 機,並使用晶片金融卡辦理轉帳繳費,免收                   | 韓帳手續費・                                      |                               |
|     |                               | 2. 第一次使用全國邀要網邀書                                                           | B時,請先確認已完成「安全性元件」之安裝                  | ·(安装方式 <u>https://ebill.ba.org.tw/Home/</u> | HtmlView/CHCEK • )            |
|     |                               | 二、免持單超商繳款說明:<br>應老人還下載並登入國家老試APF                                          | 後,請於鄉致截止日前至便利商店完成鄉寨                   | , 並將書數漂暗妥美留存。                               |                               |
|     |                               | (一)本項服務請至7-11、全家、茶                                                        | 莆富、美康社、OK線款。                          |                                             |                               |
|     |                               | () 即历于儒文派宝杲將伉反彩簪                                                          | ,商無法使用本则略。<br>                        |                                             |                               |
|     |                               | 三、 使利商店、郵局、銀行或 ATM 説                                                      | 明:                                    |                                             |                               |

※繳款狀態若為「繳款中」,表示<u>尚未繳款</u>或<u>交易失敗</u>。超商等繳款 入帳約需 3~5 天。

#### ※若報名後無法更改或要取消重新報名,請按「取消報名」註銷本次 報名後,再重新報名。

| ◆<br>報名後,可<br>點選「報名<br>查詢」<br>查詢」<br>資訊。 | 隨狀各 | 時態項                             | - 点球密碼<br>6 查编译例   常見開始集   新自      | 線「示易         | 款狀態2<br>激款中_<br>為未繳。 | 苦為<br>,, 表交         | 日前通知     | 豊下載 試 | <br>題反美中講   )   | <b>會員専區</b><br>式續通知 | 若名名    | 要<br>更<br>罪<br>請 | 又消重新報<br>持按「取消:                             | 報    |           |
|------------------------------------------|-----|---------------------------------|------------------------------------|--------------|----------------------|---------------------|----------|-------|-----------------|---------------------|--------|------------------|---------------------------------------------|------|-----------|
| 利印憲款單<br>下數程名書表                          | 編號  | 報名序號                            | 考試名稱                               |              | 等级                   | 類科                  | 繳款<br>狀態 | 查驗狀態  | 照片/電子文件<br>審查狀態 | 審査<br>狀態            | 其他結果查詢 |                  | 報名書表<br>下載                                  | 鹰考须知 | 考試後<br>狀態 |
| <u>報名狀態實施</u>                            | 01  | 1121704911<br>1215000286        | 112年公務・關務人員升官等考<br>通事業鐵路、港務人員升宜考試  | 試 - 112年交    | 公務人員升官等考試<br>萬任升官等考試 | 儒務行政                | 繳致<br>中  |       |                 | 未收件                 |        | 取消服者             | 下載(PDF加速)<br>下載(PDF不加速)<br>請於08月04日前寄送報名書表  | 塵考須知 |           |
|                                          | 02  | 1121704911<br>1215000217        | 112年公務、期務人員升官等者<br>通事票鐵路、港務人員升資考試  | 试 · 112年交    | 公務人員升官等考試<br>萬任升官等考試 | 戶政                  | 邀款<br>中  |       |                 | 未收件                 |        | 取消服名             | 下載(PDF加速)<br>下載(PDF不加速)<br>請於08月04日前寄送報名書表  | 應考須知 |           |
|                                          | 03  | 1121704911<br>3215000206        | 112年公務、開務人員升官等者<br>通事業遺路、港務人員升資者試  | 試、112年交      | 開務人員商任升官等<br>考試      | 技術類(選試機械<br>設計)     | 総款<br>中  |       |                 | 未收件                 |        | 取消報名             | 下载(PDF加度)<br>下载(PDF不加度)<br>請於08月04日前寄送報名書表  | 應考須知 |           |
|                                          | 04  | 1121704911<br>2215000162        | 112年公務・開務人員升官等者!<br>通事業撮路・港務人員升宜考試 | 试 · 112年交    | 開務人員簡任升官等<br>考試      | 技術頭(選試機械<br>設計學研究)  | 繳款<br>中  |       |                 | 未收件                 |        | 取消服务             | 下載(PDF加速)<br>下載(PDF 不加度)<br>請於08月04日前寄送報名書表 | 建金须知 |           |
|                                          | 05  | 1121704911<br>4215000117        | 112年公務·顧務人員升官等者<br>通事業撤請·港務人員升資考試  | 试,112年交      | 鐵路人員升資考試員<br>級晉高員級   | 技術類(選試發建法<br>規與結構學) | 邀款<br>中  |       |                 | 未收件                 |        | 版调報名             | 下载(PDF加速)<br>下载(PDF不加速)<br>請於08月04日前寄送報名書表  | 慶考須知 |           |
|                                          | 06  | <u>1121704911</u><br>9215000103 | 112年公招·顧務人員升官等者<br>通事業措路、港務人員升資考試  | 試 · 112年交    | 港務人員升資考試士<br>級辦佐級    | 業務類-臺灣港務公<br>司      | 繳救<br>中  |       |                 | 未收件                 |        | 取消輕名             | 下载(PDF加密)<br>下载(PDF不加密)<br>請於08月04日前寄送報名書表  | 唐吉道知 |           |
|                                          | 07  | 1121704911<br>8215000099        | 112年公務·關務人員升富等考<br>通事業鐵路、港務人員升富等制  | 试、112年交<br>; | 港務人員升資考試佐<br>級管員級    | 兼務類-臺灣港務公<br>司      | 繳款<br>中  |       |                 | 未收件                 |        | 收满税名             | 下載(PDF加速)<br>下載(PDF不加速)<br>請於08月04日前寄送報名書表  | 產者須知 |           |
|                                          | 08  | 1121704911<br>7215000086        | 112年公務、關務人員升官等者<br>通事票鐵路、港務人員升資考試  | 试、112年交      | 港務人員升資考試員<br>級聲高員級   | 業務類-臺灣港務公<br>司      | 缴款<br>中  |       |                 | 未收件                 |        | <b>放消服名</b>      | 下载(PDF加度)<br>下载(PDF不加度)<br>請於08月04日前寄送報名書表  | 應考須知 |           |
|                                          |     |                                 |                                    |              |                      |                     |          |       |                 |                     |        |                  | 下新(PDE加速)                                   |      |           |